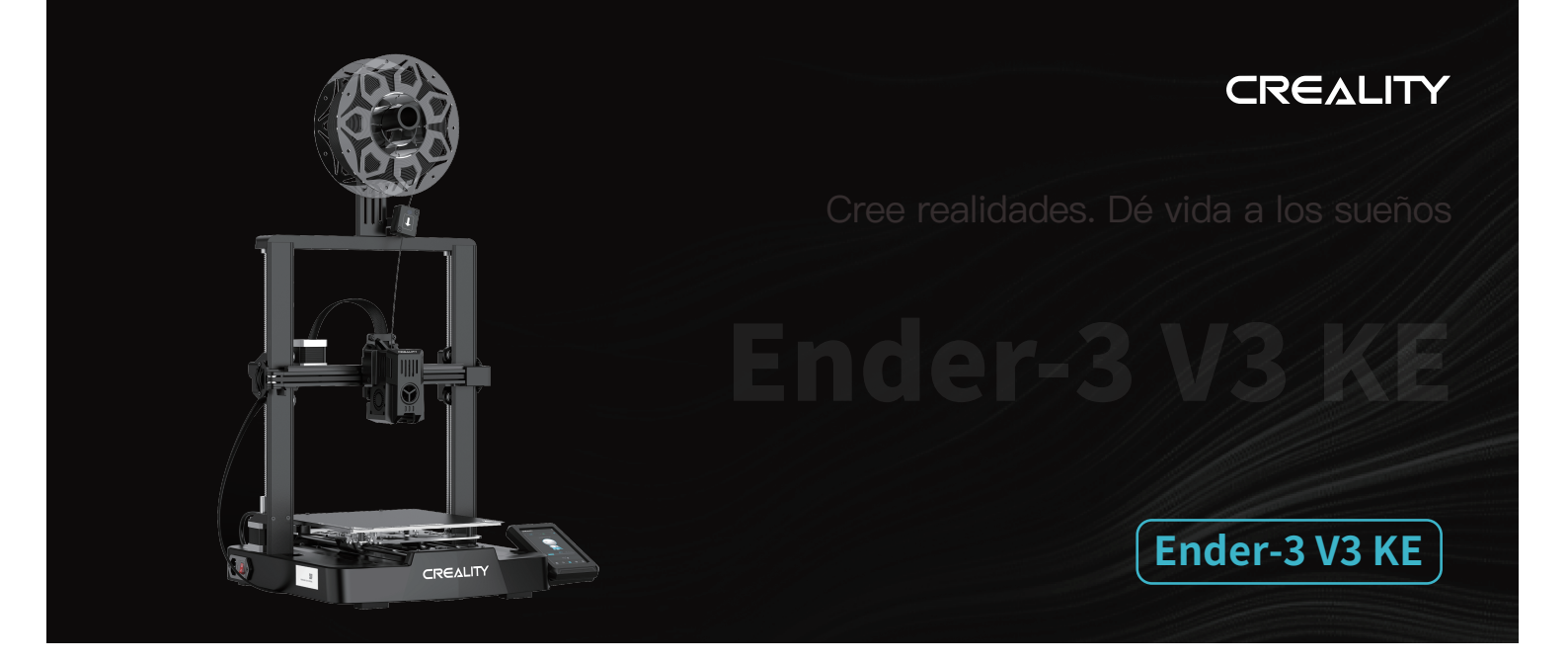

Manual del usuario de la impresora 3D

V1.1

## Mensaje para el usuario

Gracias por confiar en Creality. Para su comodidad, lea detenidamente este Manual del usuario antes de comenzar y siga estrictamente las instrucciones.

Creality siempre está a su disposición para prestarle servicios de alta calidad. Si tiene cualquier problema o le surge alguna duda al utilizar nuestros productos, póngase en contacto con nosotros mediante la información de contacto que aparece al final de este manual. Para una experiencia de uso óptima, puede emplear los siguientes métodos para obtener más información sobre nuestros dispositivos:

Manual del usuario: la tarjeta de memoria suministrada con la impresora incluye instrucciones y vídeos.

También puede visitar nuestro sitio web oficial (www.creality.com) para obtener información relacionada con el software y el hardware, los datos de contacto, las instrucciones del dispositivo, la garantía y mucho más.

## Actualización del firmware

1. Para actualizar el firmware de la red WiFi, puede actualizarlo por medio de Creality Cloud OTA;

2. Para actualizar el firmware del equipo, puede dirigirse a https://www.creality.com, haga clic en el Centro de Servicio  $\rightarrow$  Descarga de firmware/software  $\rightarrow$  Descargue el firmware necesario, instálelo y úselo.

## Vídeos sobre el funcionamiento de los productos y el servicio posventa

1. Diríjase a https://www.crealitycloud.com/product, haga clic en "Productos" y seleccione el modelo correcto, y luego haga clic en "Relacionados" para ver tutoriales del servicio posventa;

2. O póngase en contacto con nuestro centro de servicio posventa al +86 755 3396 5666, o envíenos un correo a cs@creality.com.

## Instrucciones de uso

1. No utilice la impresora con métodos y operaciones que no se hayan descrito en este manual; de lo contrario, podrían producirse lesiones accidentales o daños materiales.

2. No coloque la impresora cerca de materiales inflamables, materiales explosivos o fuentes de calor. Coloque la impresora en un entorno fresco, con poco polvo y buena ventilación.

3. No coloque la impresora en un entorno con vibraciones o que sea inestable de cualquier otro modo, ya que la calidad de impresión disminuye cuando la impresora vibra.

4. Utilice los filamentos recomendados por el fabricante; de lo contrario, es posible que la boquilla se obstruya o que la impresora sufra daños.5. Utilice el cable de alimentación suministrado con la impresora y evite el uso de cables de alimentación de otros productos. El enchufe se debe conectar a una toma de pared de tres clavijas con un cable de conexión a tierra.

6. No toque la boquilla ni la base caliente mientras que la impresora esté en funcionamiento; de lo contrario, podría sufrir quemaduras.

7. No utilice guantes ni accesorios al manipular la impresora; de lo contrario, las piezas móviles podrían provocar lesiones accidentales, como cortes o laceraciones.

8. Cuando finalice el proceso de impresión, utilice herramientas para limpiar los filamentos de la boquilla mientras que la boquilla aún esté caliente. No toque la boquilla con las manos al limpiarla; de lo contrario, podría sufrir quemaduras.

9. Limpie con regularidad el cuerpo de la impresora con un paño seco para eliminar el polvo, los materiales de impresión pegajosos y los objetos extraños en los rieles guía. Asegúrese de apagar la impresora antes de proceder a la limpieza.

10.Para evitar lesiones accidentales, los niños menores de 10 años no deben utilizar la impresora sin la supervisión de un adulto.

11. La impresora está equipada con un mecanismo de protección de seguridad. No mueva la boquilla ni la plataforma de impresión rápidamente con la mano mientras que la impresora esté encendida; de lo contrario, la impresora se apagará automáticamente como medida de seguridad. 12.Los usuarios deben cumplir con las leyes y normativas del país y la región correspondiente donde se encuentra el equipo (la ubicación de uso), respetar la ética profesional y prestar atención a las obligaciones de seguridad. El uso de nuestros productos o equipos para cualquier fin ilegal está estrictamente prohibido. La empresa no se hace cargo de las responsabilidades legales derivadas que los infractores deban asumir.

# Contenido

| 1. Sobre la impresora · · · · · · · · · · · · · · · · · · ·                                                |
|----------------------------------------------------------------------------------------------------|
| 2. Lista de piezas                                                                                         |
| 3. Procedimiento de montaje · · · · · · · · · · · · · · · · · · ·                                          |
| 3.1 Estructura de soporte ····· 03–03                                                                      |
| 3.2 Pantalla de visualización····································                                          |
| 3.3 Estructura de material y componente detector de filamento ••••••••••••••••••••••••••••••••••••         |
| 3.4 Cableado de equipo · · · · · · · · · · · · · · · · · · ·                                               |
| 4. Guía Automática de la Impresora · · · · · · · · · · · · · · · · · · ·                                   |
| 4.1 Guía Automática ······ 07–07                                                                           |
| 4.2 Detección Automática ······ 08–08                                                                      |
| 4.3 Sobre la Interfaz del Usuario ····································                                     |
| 5. Primera impresión · · · · · · · · · · · · · · · · · · ·                                                 |
| 5.1 Carga del filamento ••••••••••••••••••••••••••••••••••••                                               |
| 5.2 Impresión LAN••••••••••••••••••••••••••••••••••••                                                      |
| 5.3 Impresión de la unidad USB · · · · · · · · · · · · · · · · · · ·                                       |
| 6. Mantenimiento del equipo · · · · · · · 18-19                                                            |
| 6.1 Desmontaje y mantenimiento de la placa de la plataforma ······ 18-18                                   |
| 6.2 Mantenimiento de la varilla roscada, eje óptico y guía de carril · · · · · · · · · · · · · · · · · · · |
| 6.3 Cambio de la boquilla ····· 19–19                                                                      |
| 7. Parámetros de equipo····· 20–20                                                                         |
| 8. Cableado de circuito ······ 21–21                                                                       |

# 1.Sobre la impresora

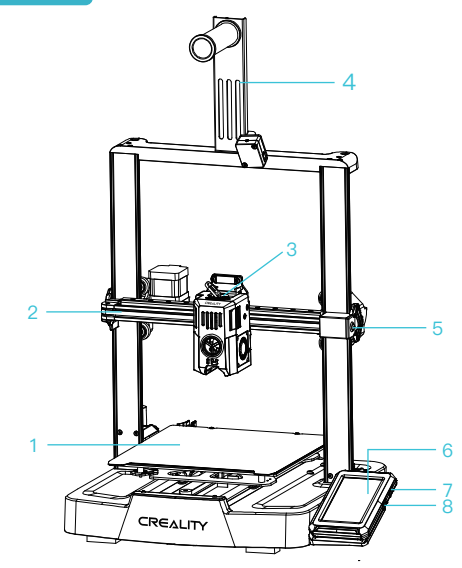

1 Plataforma de

impresión

2 Kit del eje X

3 Kit de extrusión

de filamento

4 Estructura de material

y componente detector

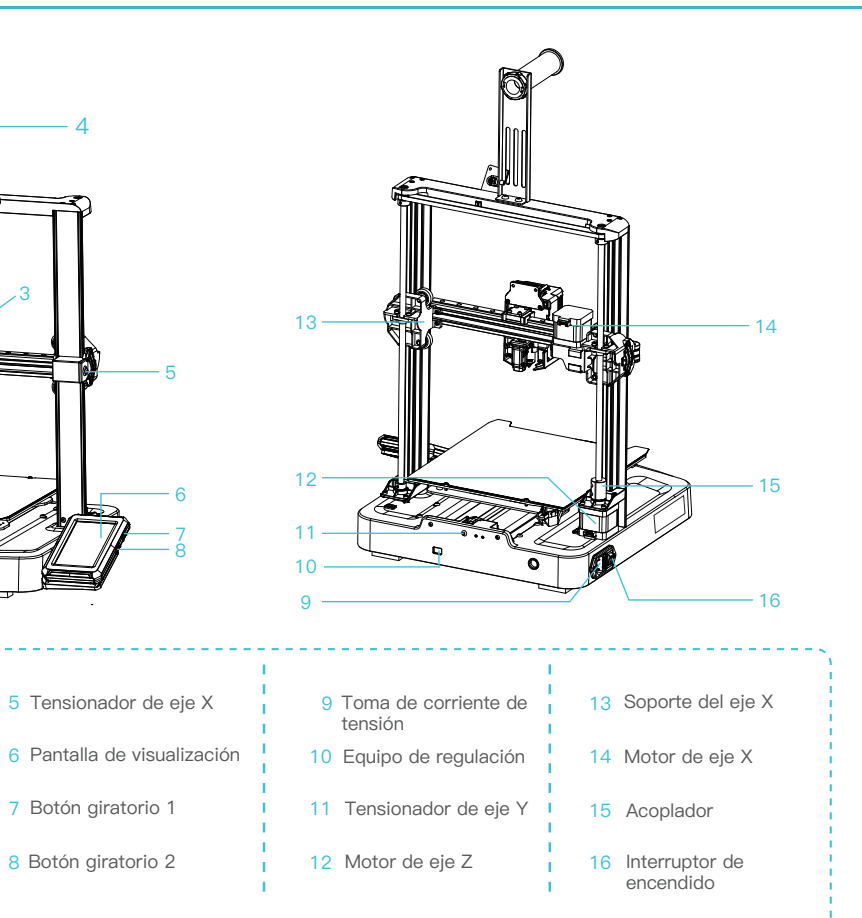

->>>

5 Tensionador de eje X

7 Botón giratorio 1

8 Botón giratorio 2

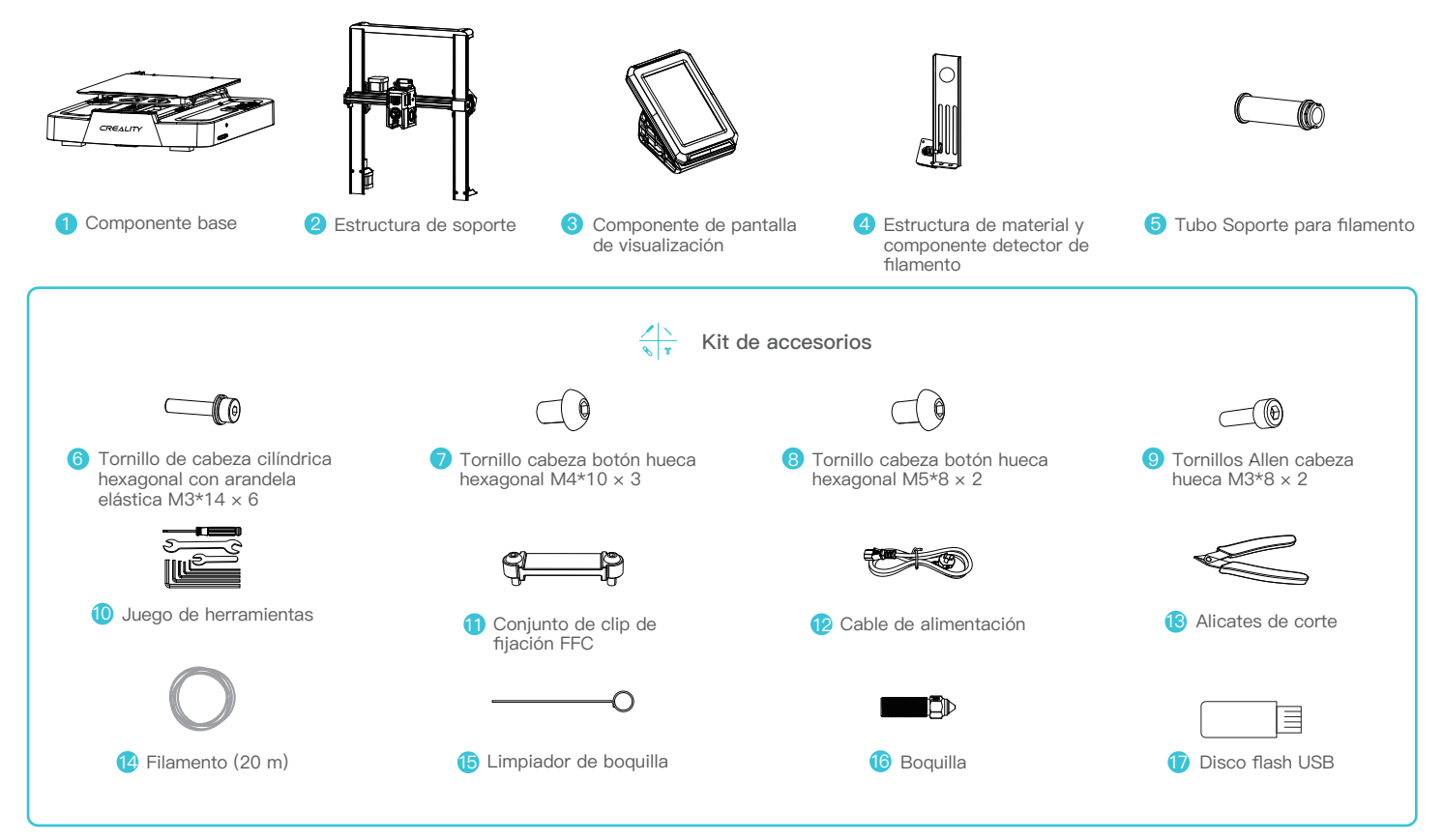

Nota: Los accesorios anteriores son solo una referencia. Consul te los accesorios físicos.

# 3.Procedimiento de montaje

#### 3.1 Estructura de soporte

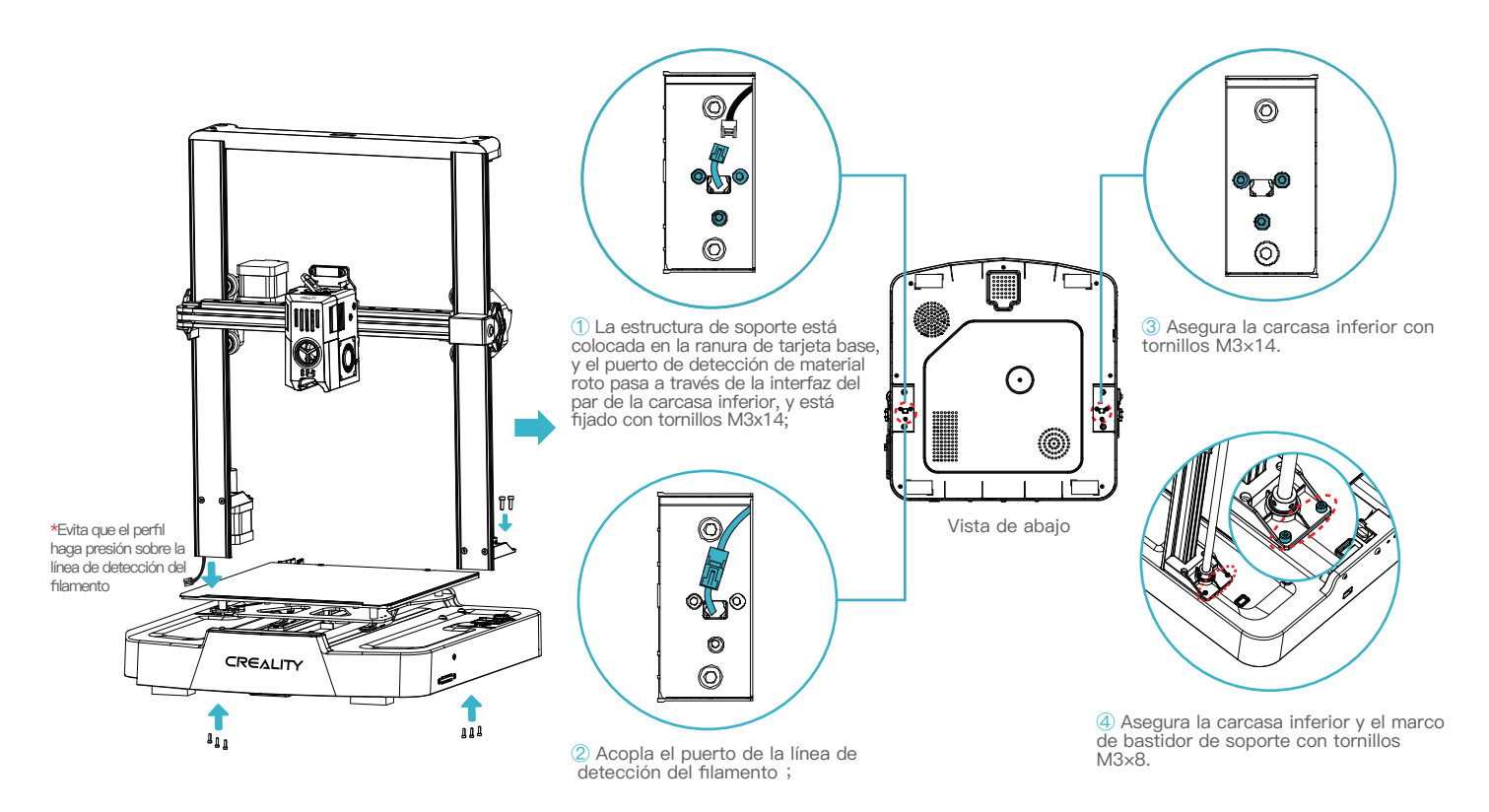

# 3.Procedimiento de montaje

### 3.2 Pantalla de visualización

Coloque la pantalla de visualización en el lado derecho del módulo inferior, alinee los orificios de los tornillos y fíjelos con tornillos tipo M4\*10; a continuación, conecte los cables de la pantalla.

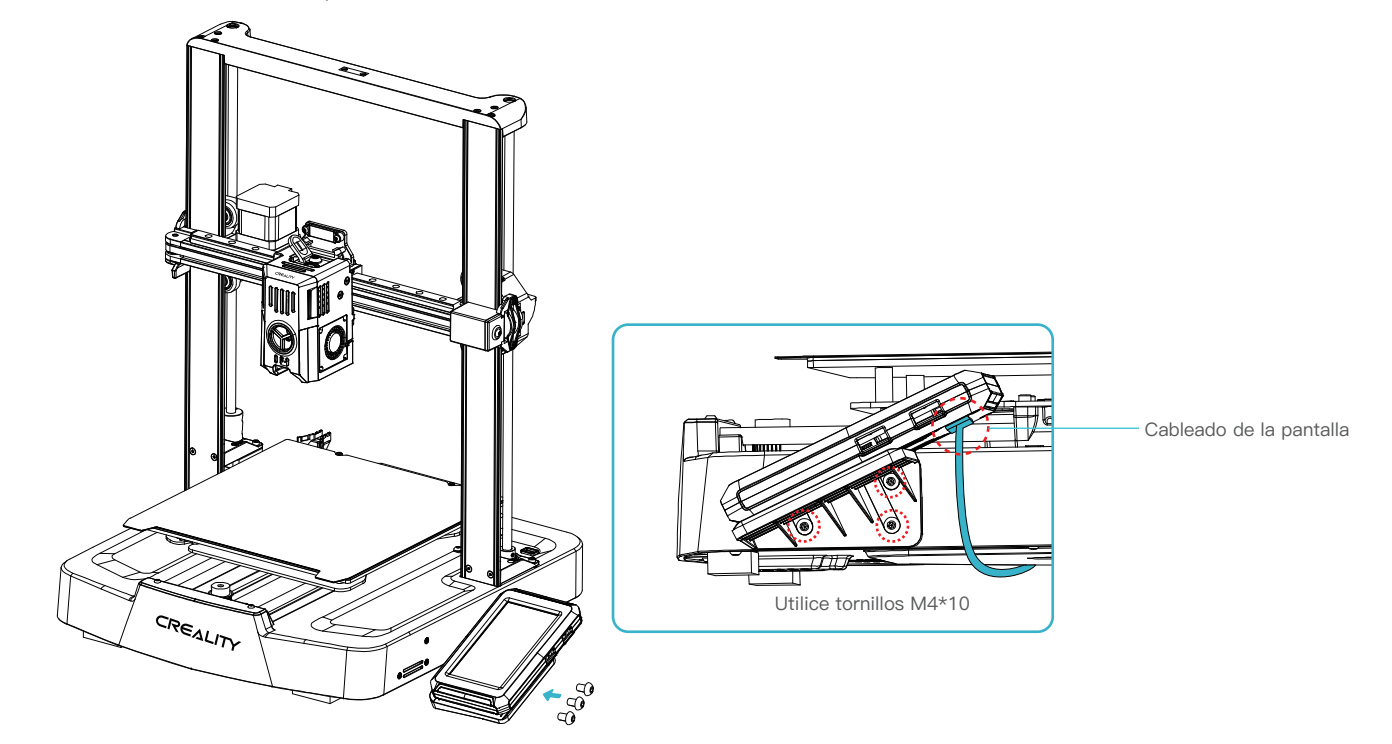

3.3 Estructura de material y componente detector de filamento

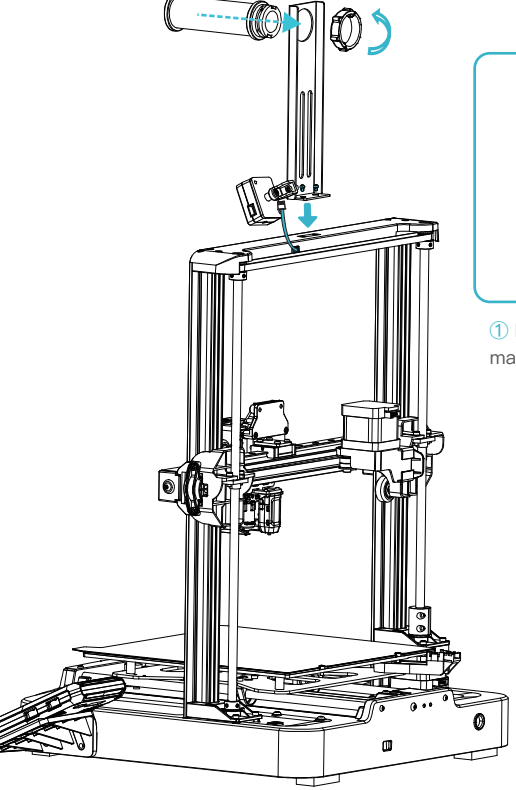

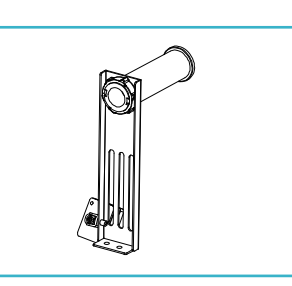

 Instale la estructura y depósito de material según el diagrama;

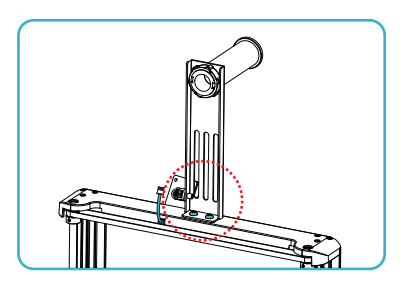

->>>

② Asegura el estructura de material y el montaje de detección del filamento en el marco de bastidor de soporte, alinea los agujeros de tornillo y bloquéalos con los tornillos M5x8;

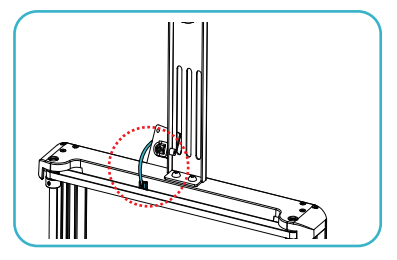

3 Conectar el interruptor de detección del filamento.

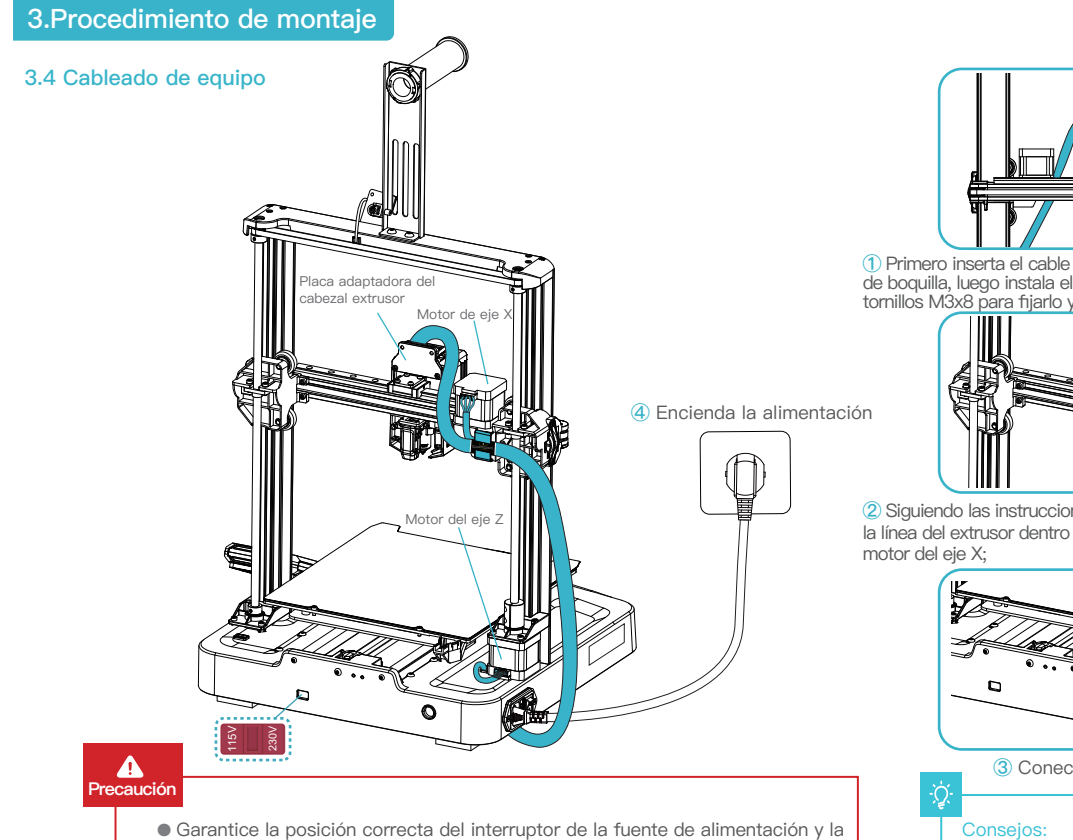

- red principal antes de conectarse al suministro para evitar daños al dispositivo.
- Si la red está entre 100 V v 120 V, seleccione 115 V para el interruptor de la fuente de alimentación.
- Si la red está entre 200 V y 240 V, seleccione 230 V para el interruptor de alimentación (el valor predeterminado es 230 V).

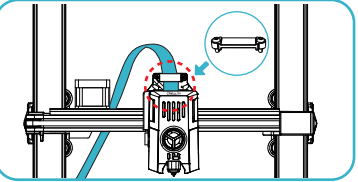

>>>

1 Primero inserta el cable de boquilla dentro de la placa del adaptador de boquilla, luego instala el montaje de clip de fijación FFC, y usa los tornillos M3x8 para fijarlo v bloquearlo:

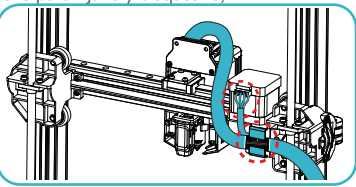

2) Siguiendo las instrucciones de la etiqueta del cable, primero inserta la línea del extrusor dentro de la pinza del cable, y luego conecta el

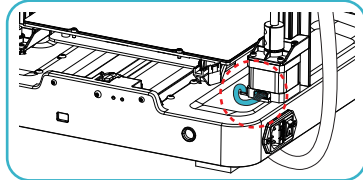

(3) Conecte el motor del eie Z.

Por favor, asegúrese de que el cableado es correcto de acuerdo con el diagrama proporcionado y evite volcar o doblar el cable del extrusor, ya que puede causar anomalías en la impresión.

## 4.Guía Automática de la Impresora

#### 4.1 Guía Automática

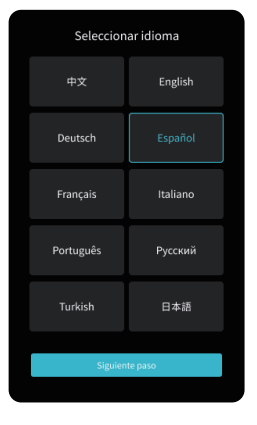

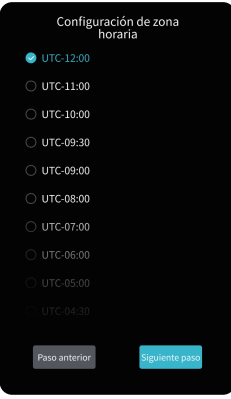

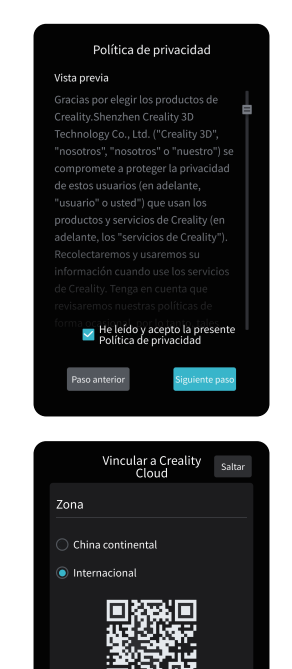

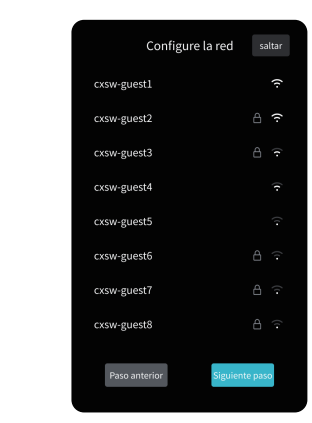

->>>

La interfaz actual es sólo de referencia. Debido a la continua actualización de las funciones, estará sujeta a la última IU de software/firmware publicada en el sitio web oficial.

÷Ċ

# 4.Guía Automática de la Impresora

## 4.2 Detección Automática

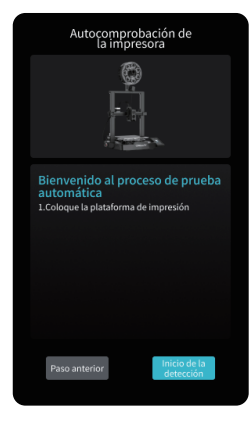

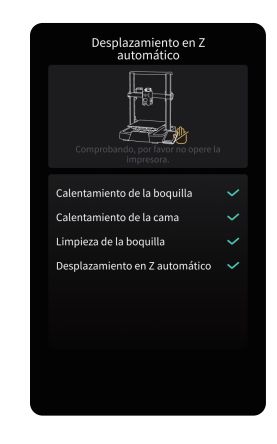

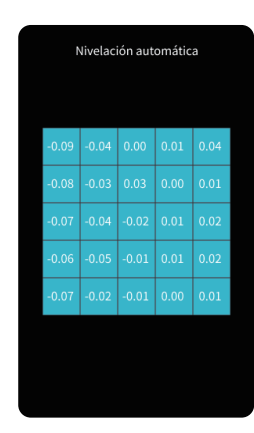

->>>

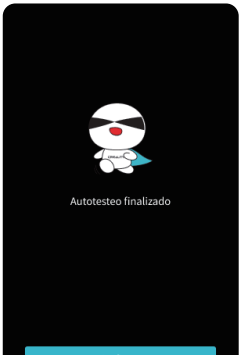

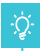

La interfaz actual es sólo de referencia. Debido a la continua actualización de las funciones, estará sujeta a la última IU de software/firmware publicada en el sitio web oficial.

### 4.3 Sobre la Interfaz del Usuario

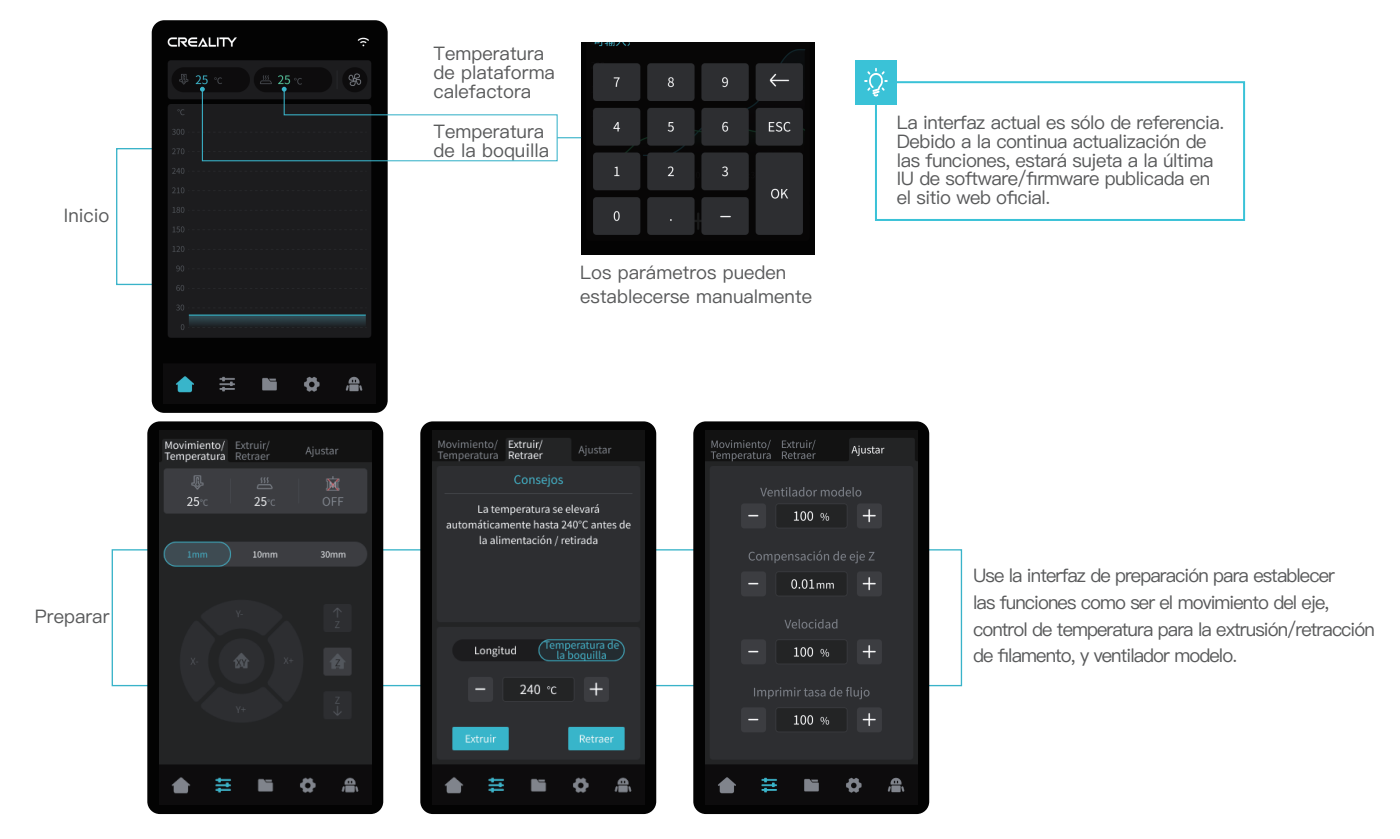

->>>

## 4. Guía Automática de la Impresora

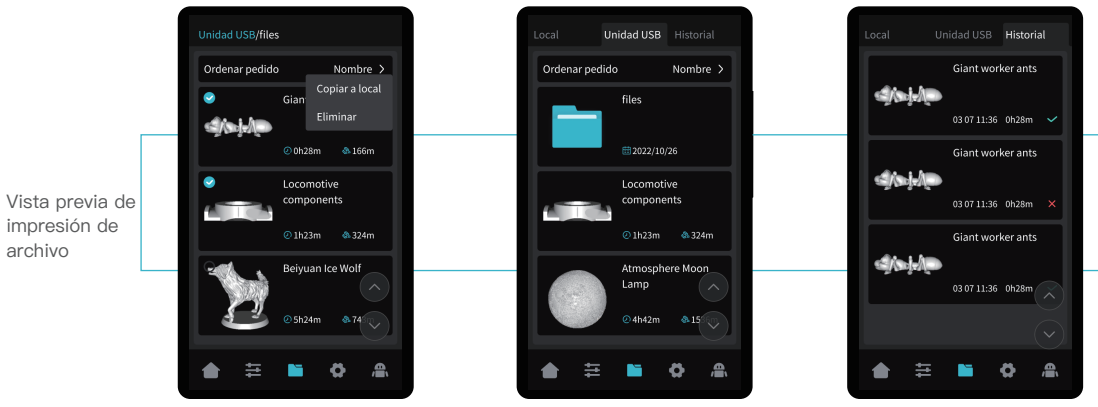

Los archivos modelo locales y de unidad USB se pueden gestionar por la interfaz de la vista previa de impresión de archivo.

->>>

Pulsa sostenidamente en el modelo para seleccionar múltiples opciones y copiar de manera local

\* Hasta un máximo de 3 modelos se pueden copiar

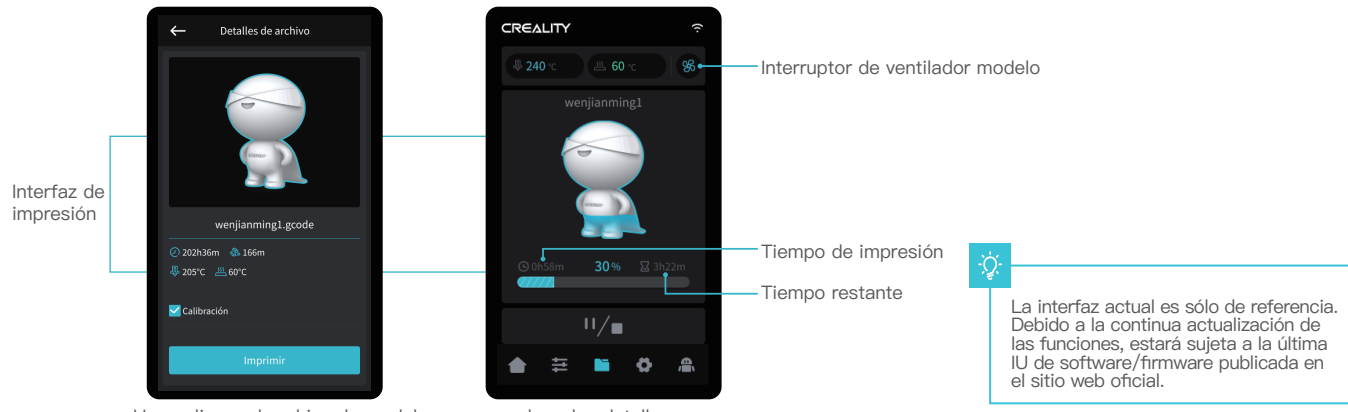

Haga clic en el archivo de modelo para acceder a los detalles \*Revisar la "Calibración" puede mejorar la calidad de impresión

## 4. Guía Automática de la Impresora

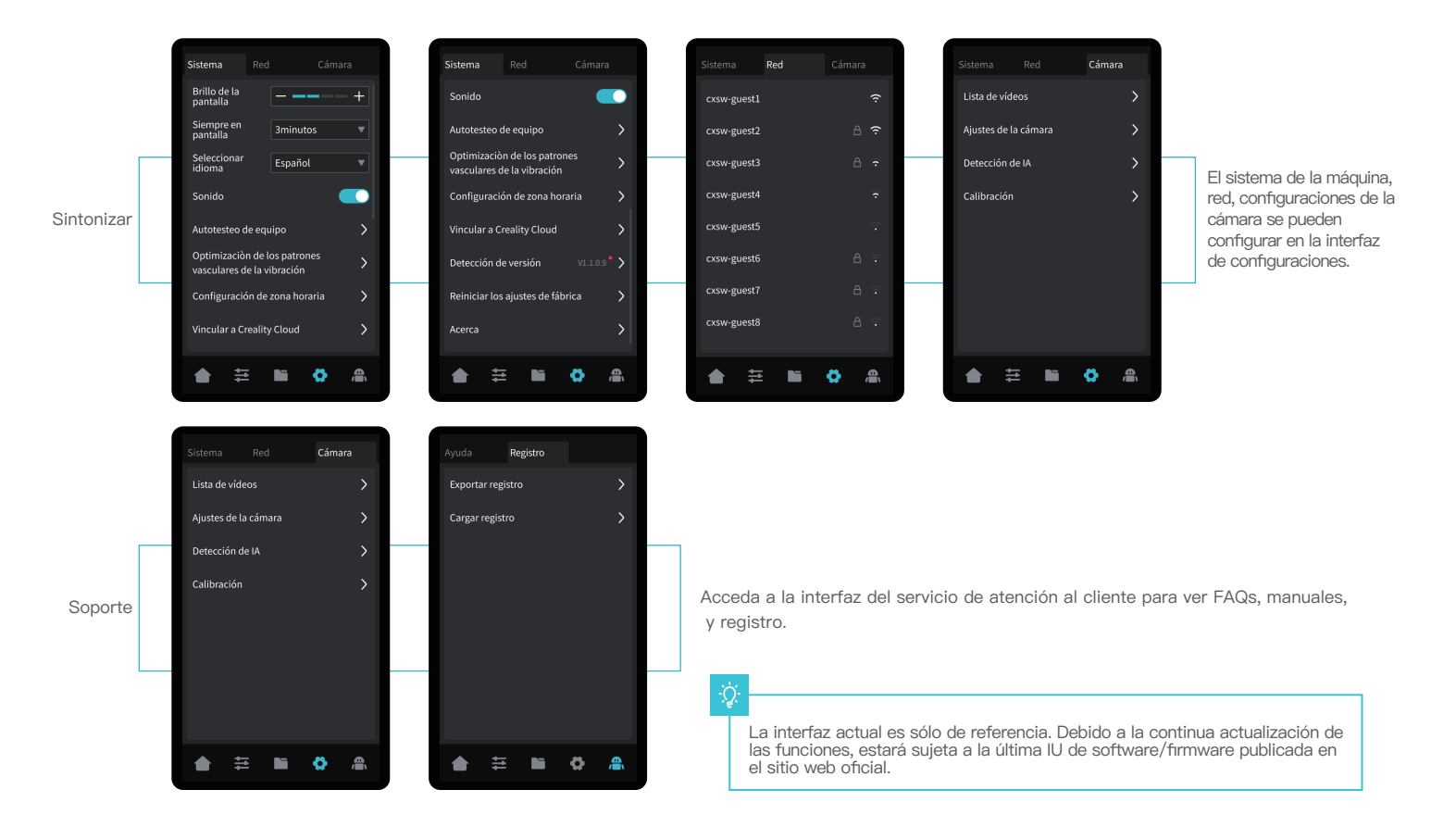

### 5.1 Carga del filamento

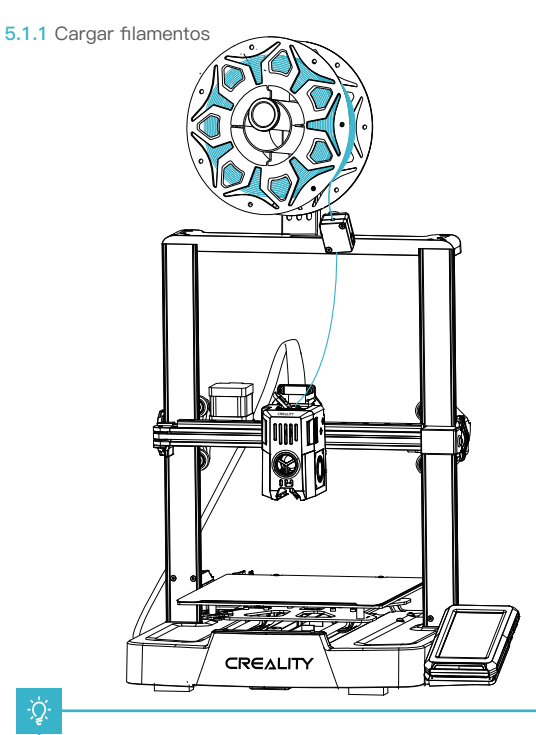

## -Q

#### Cómo reemplazar el filamento?

Sague rápidamente los filamentos y ponga los nuevos filamentos después de precalentar la boquilla; los filamentos serán empujados un poco hacia adelante.

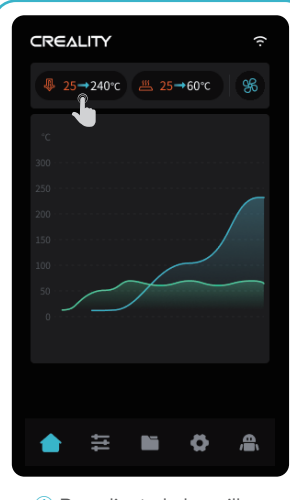

1 Precaliente la boquilla;

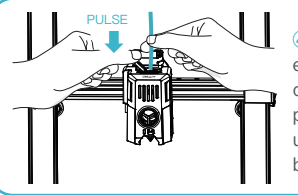

4 Pulsa con cuidado la abrazadera de extrusión y empuja los filamentos que pasaron por el interruptor de detección del filamento a través del agujero de la parte inferior del disipador de calor, hasta que haya un sobrante de filamentos que sobresalga en la boquilla.

45°

rómpelo de manera derecha;

② Antes de realizar la primera impresión, corta el frente del filamento a 45° y

③ Enrosca los filamentos enderezados a través

del interruptor de detección del filamento;

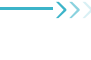

#### 5.1.2 Alimentación automática

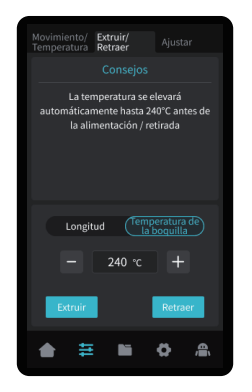

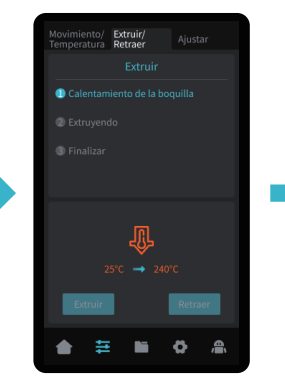

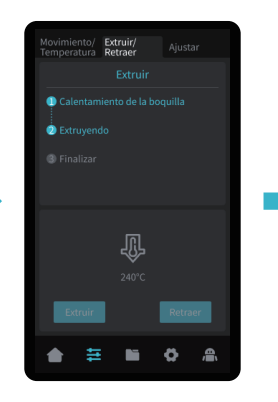

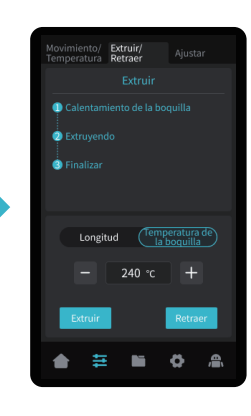

#### 5.1.3 Retroceso automático

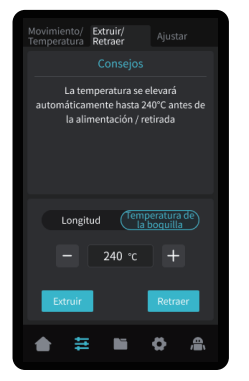

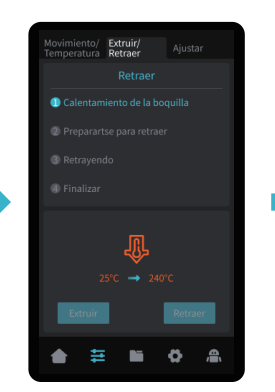

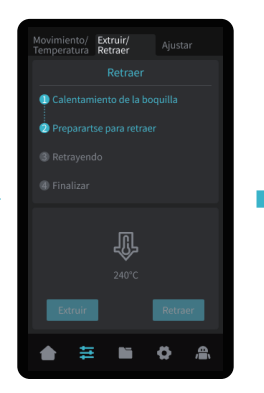

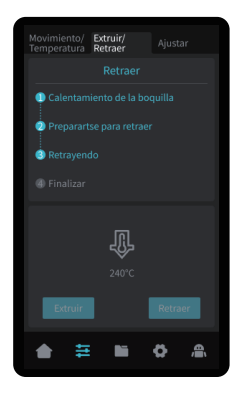

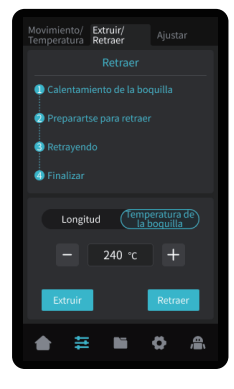

#### 5.2 Impresión LAN

- \* Instale el software de rebanado Creality Print abriendo los datos aleatorios de la disco flash USB.
- \* Inicie sesión en el sitio web para descargar e instalar:https://www.crealitycloud.cn/software-firmware/software?type=7

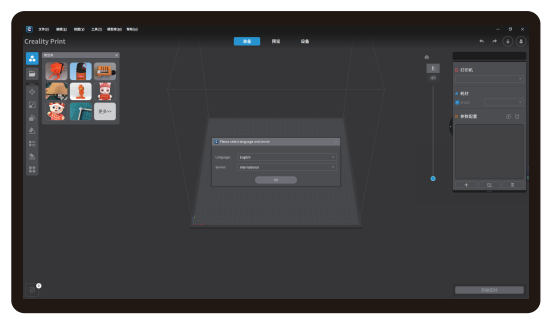

1 Seleccione "Language" y "Server"

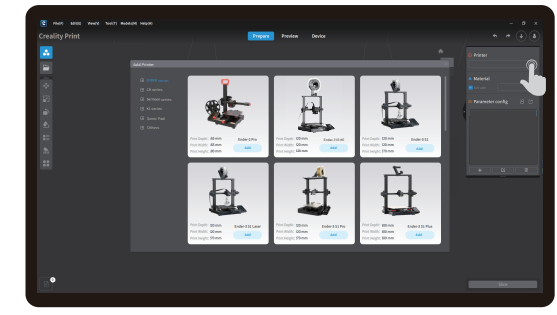

•>>>

Añadir la impresora

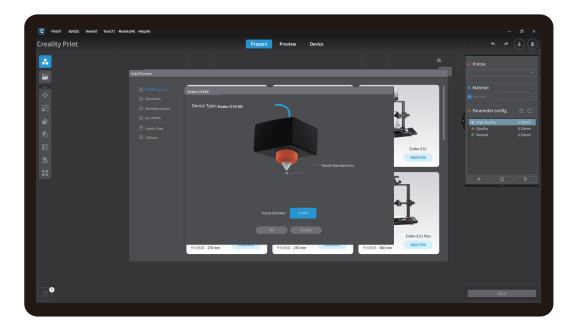

3 Confirme el diámetro de la boquilla

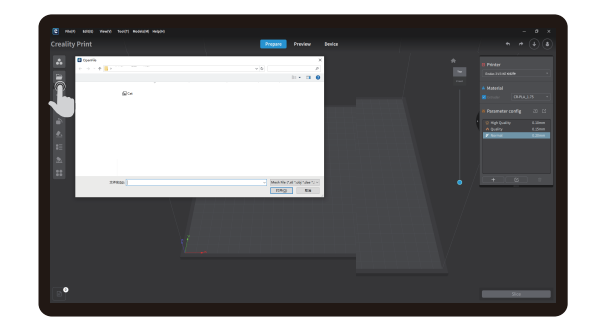

④ Importar archivos de modelo

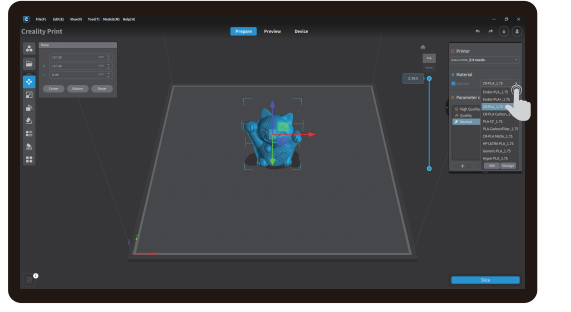

(5) Establecer tipo de filamento

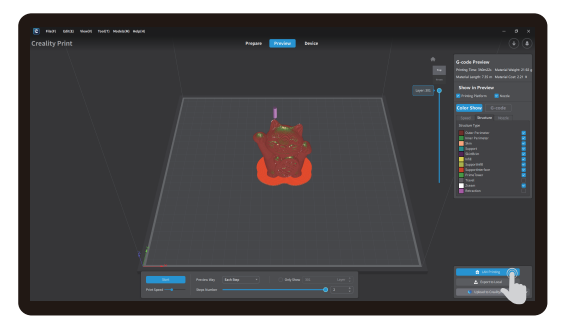

 $\bigodot$  Luego de que termine la impresión por capas, haga clic en "LAN printing"

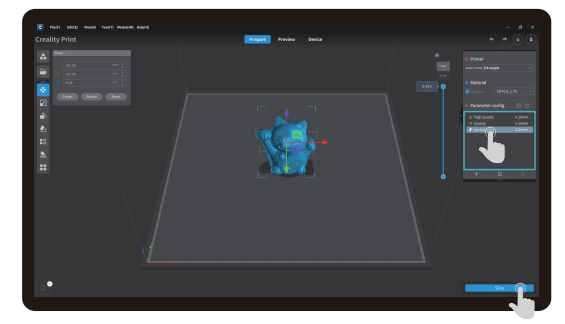

->>>

6 Establezca la altura de la capa de impresión y haga clic en "Slice"

| C FILT LETT WHAT THET MANDE HERE |                       |                     |
|----------------------------------|-----------------------|---------------------|
|                                  | Pregaro Preview Denka |                     |
| LAR Printing                     |                       |                     |
|                                  |                       | (#2antal) (#XendAd) |
|                                  |                       |                     |
|                                  |                       |                     |
|                                  |                       |                     |
|                                  |                       |                     |
|                                  |                       |                     |
|                                  |                       |                     |
|                                  |                       |                     |
|                                  |                       |                     |
|                                  |                       |                     |
|                                  |                       |                     |
|                                  |                       |                     |
|                                  |                       |                     |
|                                  |                       |                     |
|                                  |                       |                     |
|                                  |                       |                     |
|                                  |                       |                     |
|                                  |                       |                     |
|                                  | Section mediatring    |                     |
|                                  |                       |                     |
|                                  |                       |                     |

(8) Añadir equipo: Se puede realizar en "Scan Add" o "Manual Add"

#### -<u>Ô</u>-

La interfaz actual es sólo de referencia. Debido a la continua actualización de las funciones, estará sujeta a la última IU de software/firmware publicada en el sitio web oficial.

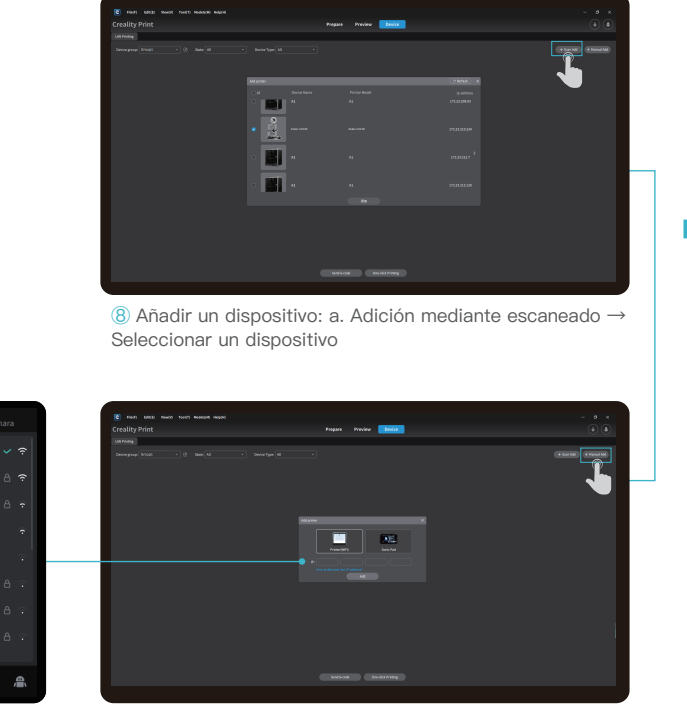

Haga clic en "Configuraciones" → "Red" para ver la dirección de IP

🖬 🔅

Red

cxsw-guest2

cxsw-guest5 cxsw-guest6

۲

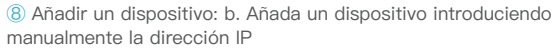

| Image: series       Image: series       Image: series<                                                                                                    | Creatity Print                                                                                                    |                                                                                                    | Pas                                                                                                    | para Preview                                                                                                    | Contra                                                                                                    |          |                                                                                                    |
|----------------------------------------------------------------------------------------------------|----------------------------------------------------------------------------------------------------|----------------------------------------------------------------------------------------------------|----------------------------------------------------------------------------------------------------|----------------------------------------------------------------------------------------------------|----------------------------------------------------------------------------------------------------|----------|----------------------------------------------------------------------------------------------------|
|                                                                                                    | UM Politiq                                                                                                    |                                                                                                    |                                                                                                    |                                                                                                    |                                                                                                    |          |                                                                                                    |
|                                                                                                    |                                                                                                    |                                                                                                    |                                                                                                    |                                                                                                    |                                                                                                    |          |                                                                                                    |
|                                                                                                    |                                                                                                    |                                                                                                    |                                                                                                    |                                                                                                    |                                                                                                    |          |                                                                                                    |
|                                                                                                    | and a start of the start of the                                                                                                    |                                                                                                    |                                                                                                    |                                                                                                    |                                                                                                    |          |                                                                                                    |
| So into see to lead age     The first age of the first age     The first age of the first age     The first age of the first age     The first age of the first age of the                                                                                                    |                                                                                                    |                                                                                                    |                                                                                                    |                                                                                                    |                                                                                                    |          |                                                                                                    |
| Ista de dispositivos                                                                                                    |                                                                                                    |                                                                                                    |                                                                                                    |                                                                                                    |                                                                                                    |          |                                                                                                    |
| S Lista de dispositivos Forto no no no no no no no no no no no no no                                                                                                    |                                                                                                    |                                                                                                    |                                                                                                    |                                                                                                    |                                                                                                    |          |                                                                                                    |
| Contract of the second of the second of                                                                                                    |                                                                                                    |                                                                                                    |                                                                                                    |                                                                                                    |                                                                                                    |          |                                                                                                    |
| Issue were encoded and the set of the set of the set                                                                                                    |                                                                                                    |                                                                                                    |                                                                                                    |                                                                                                    |                                                                                                    |          |                                                                                                    |
| © Lista de dispositivos                                                                                                    |                                                                                                    |                                                                                                    |                                                                                                    |                                                                                                    |                                                                                                    |          |                                                                                                    |
| Ista de dispositivos Ista de dispositivos Ista de dispositivos                                                                                                    |                                                                                                    |                                                                                                    |                                                                                                    |                                                                                                    |                                                                                                    |          |                                                                                                    |
| So Lista de dispositivos So lista de dispositivos                                                                                                    |                                                                                                    |                                                                                                    |                                                                                                    |                                                                                                    |                                                                                                    |          |                                                                                                    |
| Color of the level defines of the level defines of the level defined of the level defined of                                                                                                    |                                                                                                    |                                                                                                    |                                                                                                    |                                                                                                    |                                                                                                    |          |                                                                                                    |
| Output output output                                                                                                    |                                                                                                    |                                                                                                    |                                                                                                    |                                                                                                    |                                                                                                    |          |                                                                                                    |
| © Lista de dispositivos                                                                                                    |                                                                                                    |                                                                                                    |                                                                                                    |                                                                                                    |                                                                                                    |          |                                                                                                    |
| Out of the set of the set of t                                                                                                    |                                                                                                    |                                                                                                    |                                                                                                    |                                                                                                    |                                                                                                    |          |                                                                                                    |
| Contract of the series of the series of                                                                                                    |                                                                                                    |                                                                                                    |                                                                                                    |                                                                                                    |                                                                                                    |          |                                                                                                    |
| Constant of the last of the last of the la                                                                                                    |                                                                                                    |                                                                                                    |                                                                                                    |                                                                                                    |                                                                                                    |          |                                                                                                    |
|                                                                                                    |                                                                                                    |                                                                                                    |                                                                                                    |                                                                                                    |                                                                                                    |          |                                                                                                    |
| © Lista de dispositivos                                                                                                    |                                                                                                    |                                                                                                    |                                                                                                    |                                                                                                    |                                                                                                    |          |                                                                                                    |
|                                                                                                    |                                                                                                    |                                                                                                    |                                                                                                    |                                                                                                    |                                                                                                    |          |                                                                                                    |
|                                                                                                    |                                                                                                    |                                                                                                    |                                                                                                    | NEGON DIVISION                                                                                                    |                                                                                                    |          |                                                                                                    |
|                                                                                                    |                                                                                                    |                                                                                                    |                                                                                                    |                                                                                                    |                                                                                                    |          |                                                                                                    |
|                                                                                                    |                                                                                                    | -                                                                                                    |                                                                                                    |                                                                                                    |                                                                                                    |          |                                                                                                    |
|                                                                                                    |                                                                                                    |                                                                                                    |                                                                                                    |                                                                                                    |                                                                                                    |          |                                                                                                    |
|                                                                                                    |                                                                                                    |                                                                                                    |                                                                                                    |                                                                                                    |                                                                                                    |          |                                                                                                    |
|                                                                                                    |                                                                                                    |                                                                                                    |                                                                                                    | ∎                                                                                                    |                                                                                                    |          |                                                                                                    |
|                                                                                                    |                                                                                                    |                                                                                                    |                                                                                                    | ₽                                                                                                    |                                                                                                    |          |                                                                                                    |
|                                                                                                    |                                                                                                    |                                                                                                    |                                                                                                    | ₽                                                                                                    |                                                                                                    |          |                                                                                                    |
|                                                                                                    |                                                                                                    |                                                                                                    |                                                                                                    | ₽                                                                                                    |                                                                                                    |          |                                                                                                    |
|                                                                                                    | (6) man and made made                                                                                                    | RADIE INDOC                                                                                                    |                                                                                                    | ₽                                                                                                    |                                                                                                    |          | -                                                                                                    |
|                                                                                                    | S 1007 KRC 1007                                                                                                    | Received Inspec                                                                                                    | Prop                                                                                                    | 20 Profes                                                                                                    | Benfar                                                                                                    |          | -                                                                                                    |
|                                                                                                    | E 10.07 MILE 10.007<br>Creatity Print                                                                                                    | Realize Hardo                                                                                                    | Prog                                                                                                    | A12 Project (                                                                                                    | Desce.                                                                                                    |          | -                                                                                                    |
|                                                                                                    | ENDI MADE MADE TOUCH  Creating interest forces  Transmission forces  Transmission forces  Transmission forces                                                                                                    | NAME 19900                                                                                                    | 2 Pag                                                                                                    |                                                                                                    | P40                                                                                                    |          |                                                                                                    |
|                                                                                                    | Total Lance more toron  Creatily Print  The Total States  The Total States  The                                                                                                    | Notatif Hight                                                                                                    | Fing<br>1744 0 3                                                                                                    | an Projec                                                                                                    |                                                                                                    |          |                                                                                                    |
|                                                                                                    | much same marks source     Toreally Print     Toreal Same School 20     Toreal Same School 20     Toreal Same School 20     Toreal Same Same School 20     Toreal Same Same Same Same Same Same Same Same                                                                                                    | Personal (1992)                                                                                                    | Fing<br>19 Auro - 10                                                                                                    | All Project                                                                                                    | podar<br>-                                                                                                    |          | -                                                                                                    |
|                                                                                                    | Roof Lance Room Note:     Creatity Print:     Thing Searce PERCHARCE     Thing Searce PERCHARCE     Thing Searce PERCHARCE     Thing Searce     Thing Searce     Thing Sear                                                                                                    | No.402.00 Highlo<br>1903.gade                                                                                                    | Frag<br>2 Frag<br>7000                                                                                                    | as Projec a<br>has hone a<br>hone a                                                                                                    | 2000 )<br>•<br>• •                                                                                                    |          | iana kapi                                                                                                    |
|                                                                                                    | E HUN MADE HAND THAT                                                                                                    | танийн төрс<br>1992<br>1992<br>1992<br>Ф                                                                                                    | Page<br>1 Anne D N<br>N                                                                                                    | at Projec                                                                                                    | Person<br>                                                                                                    |          | form large<br>1627 / K                                                                                                    |
|                                                                                                    | Ref Mark Net Net                                                                                                    | манан нара<br>1901 даан<br>1911 — б                                                                                                    | Page<br>1994 B.S.<br>Page<br>1994                                                                                                    | as Profee                                                                                                    | <b>boot</b><br>•<br>•<br>•                                                                                                    |          | 1000 Eq.<br>1107 / 1<br>1107 / 1                                                                                                    |
|                                                                                                    | Ram and Rood Yord?      Creatily Print      Transfer Control of the Control of the Control                                                                                                    | ыласа наро<br>1991<br>1992 — ф                                                                                                    | Proj.                                                                                                    | at Profee a<br>site in the first sector<br>site in the first sector<br>site in the first sector sector<br>site in the first sector sector se                                                                                                    | Тана<br>                                                                                                    |          |                                                                                                    |
|                                                                                                    | E main land have been been<br>Creatily Print<br>Creatily Print<br>Transport Creatily Creation<br>Transport Creation<br>Transport Creatio                                                                                                    | макая нара<br>1982.gada<br>1993.gada<br>199                                                                                                    | Page<br>A Anne - O M<br>A Anne -<br>A Anne - A Anne - A A                                                                                                    |                                                                                                    |                                                                                                    |          |                                                                                                    |
|                                                                                                    | E tot late to option<br>Creatily Print<br>Transmitter and the second second se                                                                                                    | жинсе наро<br>1005даа<br>X17<br>0<br>1005 <u>т</u> рек                                                                                                    | 2 Table 2 Table 2 Tabl                                                                                                    | at Projec                                                                                                    |                                                                                                    |          | toma topo<br>Nare / t<br>Nare / w                                                                                                    |
|                                                                                                    | And Mot Mod Notes      Creating fraint      Creating fraint      International      International      Internatione      International      International      Internatione      In                                                                                                    | NAILER MANN<br>1992 (august<br>1997 (august<br>1997 (august)<br>1997 (august)<br>1997 (                                                                                                    |                                                                                                    |                                                                                                    | Personal and a second second s |          | form kept<br>Nation / B<br>Nation / N                                                                                                    |
| bala         bala         bala <td< td=""><td>C non uno nor terr<br/>Crailipythet<br/>Crailipythet</td><td>Notice again<br/>1975<br/>1975<br/>1977<br/>1977<br/>1977<br/>1977<br/>1977<br/>1977</td><td>A Name (Para)</td><td>as Profee<br/>as Profee<br/>as a Profee<br/>as a P</td><td></td><td></td><td>-<br/></td></td<> | C non uno nor terr<br>Crailipythet<br>Crailipythet                                                                                                    | Notice again<br>1975<br>1975<br>1977<br>1977<br>1977<br>1977<br>1977<br>1977                                                                                                    | A Name (Para)                                                                                                    | as Profee<br>as Profee<br>as a Profee<br>as a P |                                                                                                    |          | -<br>                                                                                                    |
| Normalization         Normalization         Normalinstation         Normalization         Normal                                                                                                    | E AND MAR MARA LATT<br>Creating fraint<br>and and an and an and an and<br>an and an an an an an an an an an an an an an                                                                                                    | Natural Ingen<br>1979 pages<br>207<br>207<br>207<br>207<br>207<br>207<br>207<br>207<br>207<br>207                                                                                                    | Frag<br>1 Mail<br>2 Mail<br>2 Mail<br>2 Mail<br>3 Mail<br>3 Mail                                                                                                    |                                                                                                    | Period<br>-<br>-<br>-<br>-<br>-<br>-<br>-<br>-<br>-<br>-<br>-<br>-<br>-                                                                                                    |          | form topp<br>Barr / B<br>Barr / W                                                                                                    |
| B         B         C         D         D                                                                                                    | C non uno nor terr<br>Crailip Pint<br>Territoria management<br>C non<br>C non<br>C |                                                                                                    |                                                                                                    | 43 Project (1)                                                                                                    |                                                                                                    |          | 1.000 Kar<br>1.000 / K<br>1.000 / K<br>1.000 / K                                                                                                    |
| Name         Name         Name         Name         Name           Values                                                                                                    |                                                                                                    | Notice agas<br>100 gans<br>117<br>117<br>118<br>119<br>119<br>119<br>119<br>119<br>119<br>119<br>119<br>119                                                                                                    | Prop<br>2 No<br>2 No                                                                                                    |                                                                                                    |                                                                                                    |          | Тана Бар<br>11.25 / 1<br>16.25 / е                                                                                                    |
| Hittigan         Cam         Desc         Desc           Vargan         Cam         Desc         Desc           Vargan         Cam         Desc         Desc           Bill Margan         Cam         Desc         Desc           Bill Margan         Desc         Desc         Desc                                                                                                    |                                                                                                    |                                                                                                    | Figure 1 and 1 and                                                                                                    |                                                                                                    |                                                                                                    | a au a a |                                                                                                    |
| хлярый сдляя холон до5+1012000 клян<br>2) опадов лагарата холон до5+0021000 клян<br>1 онало (1312) 2017-ран 1040 1000 клян                                                                                                    |                                                                                                    |                                                                                                    |                                                                                                    |                                                                                                    |                                                                                                    | a au aa  | - 1000 - 100<br>800 / 1 (1<br>800 / 2 (1)                                                                                                    |
| ≸ kvingupis<br>k skiller<br>(1.5 kl/l)<br>(1.5 kl/l)<br>(1.5 kl                                                                                                    |                                                                                                    | NADAG NAJA<br>MELA<br>MELA | rep<br>Sector<br>Sector<br>Secto |                                                                                                    |                                                                                                    |          | 1 4 4 4 4 4 4 4 4 4 4 4 4 4 4 4 4 4 4 4                                                                                                    |
| .1. addr0_016140_01607wgenit 33048 33048 33049 3006017135039 45584                                                                                                    |                                                                                                    |                                                                                                    |                                                                                                    |                                                                                                    |                                                                                                    |          |                                                                                                    |
|                                                                                                    |                                                                                                    |                                                                                                    |                                                                                                    |                                                                                                    |                                                                                                    |          | fami separate<br>Based / / Based / Based |

 $\rightarrow$ 

1 Detalles de la información de impresión de equipo

La interfaz actual es sólo de referencia. Debido a la continua actualización de las funciones, estará sujeta a la última IU de software/firmware publicada en el sitio web oficial.

### 5.3 Impresión de la unidad USB

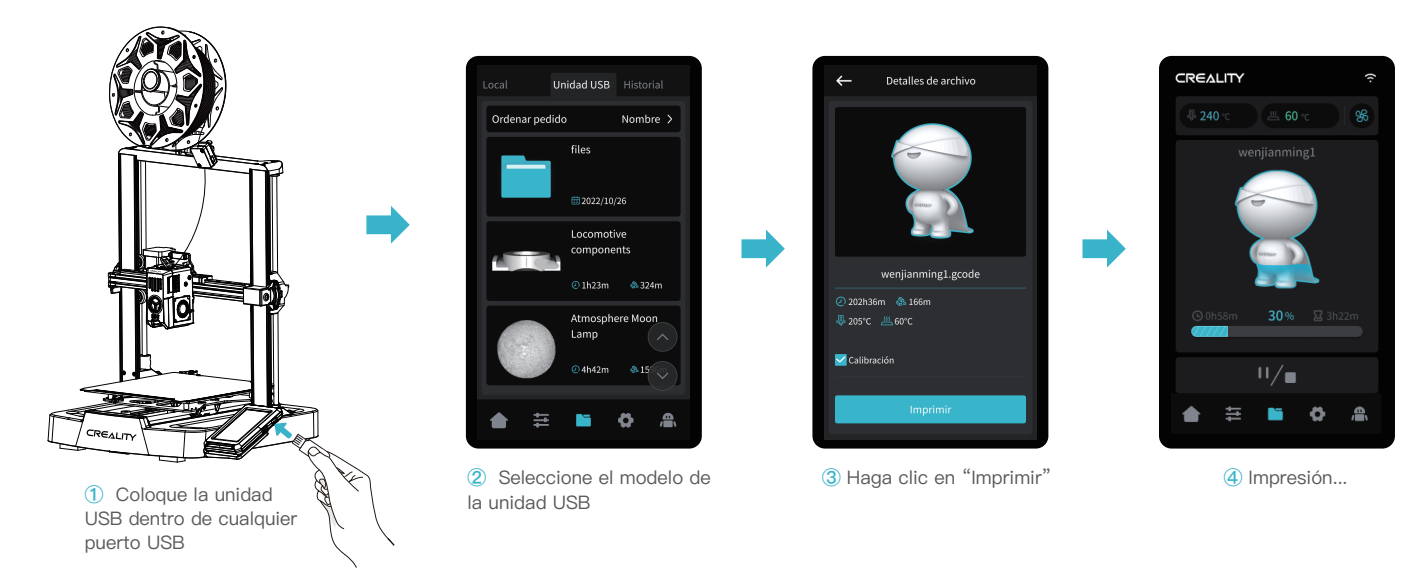

·>>>

## -Ò

Consejos:

- 1. Para más detalles sobre el uso del software, diríjase al manual del usuario sobre la impresión por capas de la unidad USB.
- 2. Los archivos guardados deben colocarse en el directorio raíz (no en un directorio secundario) de la unidad USB.
- 3. Se recomienda que nombre los archivos usando el alfabeto latino, números, y caracteres comunes.
- 4. No coloque ni remueva la unidad USB durante el proceso de impresión.

## 6.Mantenimiento del equipo

Ò

6.1 Desmontaje y mantenimiento de la placa de la plataforma

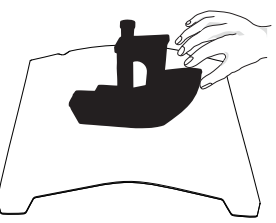

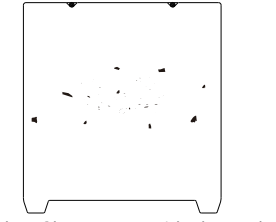

② Si hay filamentos residuales en la placa de la plataforma, ráspelos ligeramente con una cuchilla y vuelva a imprimir.

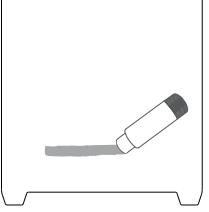

③ Si la primera capa del modelo no está bien pegada, se recomienda aplicar un adhesivo sólido de manera uniforme en la superficie de la placa de la plataforma antes de precalentar.

 a. Una vez finalizada la impresión, espere a que la placa de la plataforma se enfríe antes de retirar la plataforma de impresión con el modelo acoplado;
 b. Doble ligeramente la plataforma con ambas manos para separar el modelo de la plataforma.

Consejos: 1. La plataforma de impresión no es fácil de flexionar en exceso en su uso diario, y es imposible evitar que se deforme y quede inutilizable; 2. La plataforma de impresión es una pieza perecedera, por lo que se recomienda sustituirla regularmente para garantizar que la primera capa del modelo se adhiera correctamente.

### 6.2 Mantenimiento de la varilla roscada, eje óptico y guía de carril

Se recomienda comprar lubricante y realizar un mantenimiento de lubricación regular en las áreas de las varillas roscadas, ejes ópticos, y del área del guía de carril.

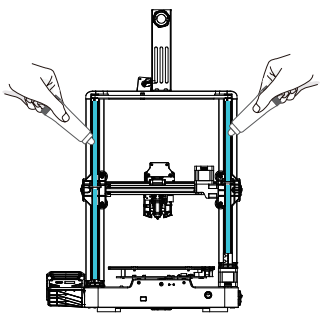

Área de la varilla roscada

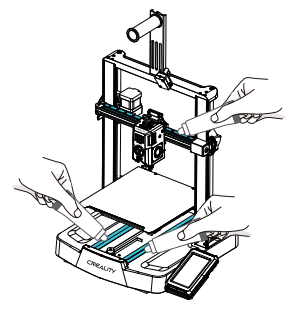

Área del eje óptico y área del guía de carril

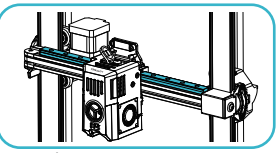

Área del guía de carril

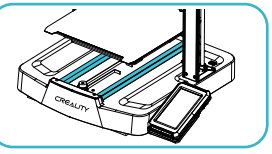

Área del eje óptico

# 6.Mantenimiento del equipo

## 6.3 Cambio de la boquilla

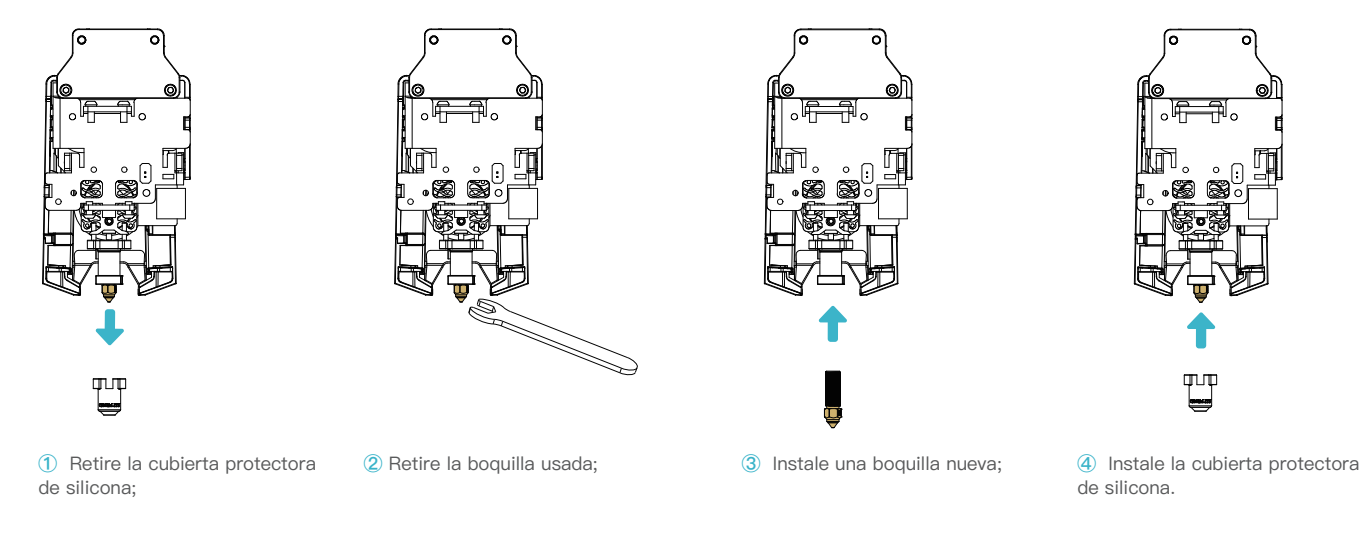

>>>

#### Advertencias:

- 1. Para sustituir la boquilla, es necesario precalentarla primero;
- 2. Evite quemarse cuando cambie las boquillas calientes;
- 3. Utilice una herramienta para mantener el bloque calentador en su lugar cuando retire la boquilla para evitar daños en los componentes.

# 7.Parámetros de equipo

| Parámetros del equipo                 |                                                                                   |  |  |  |
|---------------------------------------|-----------------------------------------------------------------------------------|--|--|--|
| Modelo                                | Ender-3 V3 KE                                                                     |  |  |  |
| Tecnología de modelado                | FDM                                                                               |  |  |  |
| Dimensiones de modelo                 | 220*220*240mm                                                                     |  |  |  |
| Método de nivelación                  | Nivelación automática con CR-Touch                                                |  |  |  |
| Cantidad de boquillas                 | 1unidad                                                                           |  |  |  |
| Diámetro del extrusor                 | 0,4 mm (estándar)                                                                 |  |  |  |
| Grosor de corte                       | 0,1–0,35mm                                                                        |  |  |  |
| Precisión                             | ±0,1mm                                                                            |  |  |  |
| Velocidad de impresión típica         | 300mm/s                                                                           |  |  |  |
| Velocidad máxima de impresión         | 500mm/s                                                                           |  |  |  |
| Aceleración máxima                    | 8000mm/s <sup>2</sup>                                                             |  |  |  |
| Temperatura de la boquilla            | ≤300°C                                                                            |  |  |  |
| Temperatura de plataforma calefactora | ≤100°C                                                                            |  |  |  |
| Temperatura ambiente                  | 5°C~35°C                                                                          |  |  |  |
| Filamentos                            | PLA/PETG/ABS/TPU(95A)/ASA                                                         |  |  |  |
| Potencia nominal                      | 350W                                                                              |  |  |  |
| Tensión de entrada                    | 100–120V~, 200–240V~, 50/60Hz                                                     |  |  |  |
| Recuperación de pérdidas de energía   | Si                                                                                |  |  |  |
| Detección de filamento                | Si                                                                                |  |  |  |
| Método de impresión                   | Impresión en LAN/Impresión con unidad de almacenamiento USB/Impresión de APP      |  |  |  |
| Formato de archivo                    | STL/OBJ/3MF/AMF                                                                   |  |  |  |
| Software de corte                     | Creality print/Cura 5 y posteriores/Simplify3D                                    |  |  |  |
| Sistemas operativos                   | Windows/Mac OS/Linux                                                              |  |  |  |
| Idioma                                | English/ Español/ Deutsche/ Français/ Русский/ Português/ Italiano/ Türk/ 日本語/ 中文 |  |  |  |

->>>

# 8. Cableado de circuito

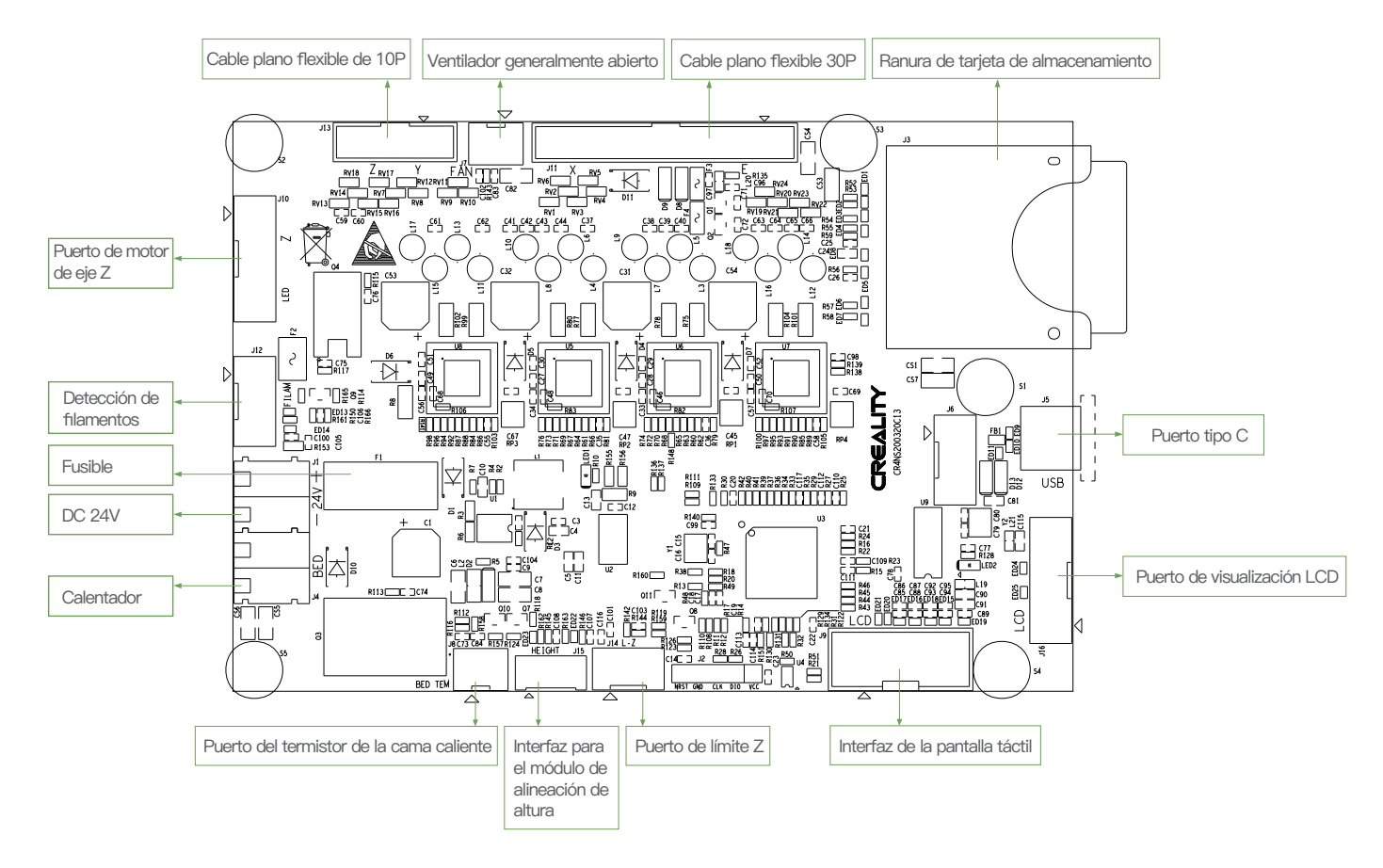

Puesto que cada modelo es diferente, el producto real puede diferir de la imagen. Consulte el producto real. El derecho de interpretación final pertenece a Shenzhen Creality 3D Technology Co., Ltd.

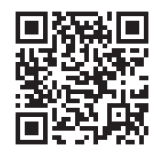

### SHENZHEN CREALITY 3D TECHNO LOGY CO., LTD

18th Floor, JinXiuHongDu Building, Meilong Road, Xinniu Community, Minzhi Street, Longhua District, Shenzhen City, China. Official Website: www.creality.com Tel: +86 755–8523 4565 E-mail: cs@creality.com

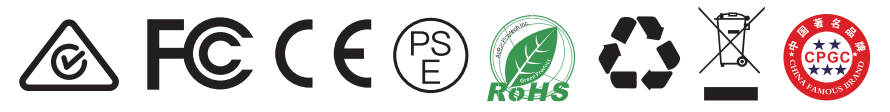